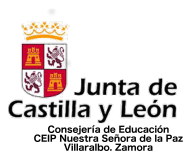

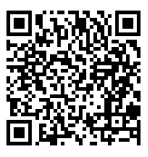

# TUTORIAL CONEXIÓN FACTOR AUTENTICACIÓN CUENTA EDUCACYL

Lo que hay que tener en cuenta antes de comenzar

- Para poder utilizar las aplicaciones de Educacyl fuera de la red del centro (en casa o en otro lugar en el que no se accede con el Wifi del colegio) es necesario contar con una aplicación de doble factor que nos permita el acceso
- Esto sucederá para acceder o utilizar aplicaciones o herramientas como el correo electrónico, Teams, word, excel, etc.
- Para ello debemos <u>utilizar la cuenta de Educacyl del alumno</u> de manera recomendada.
- Es posible usar las cuentas de Educacyl de las familias también.
- La manera más sencilla de hacer la vinculación es utilizando a la vez un ordenador y un móvil o tablet para descargar la aplicación Autenticator Microsoft.
- <u>Si el niñ@ utiliza habitualmente una tablet para realizar sus tareas</u> diarias, usarla en el colegio, etc., se recomienda que la aplicación <u>Autenticator se instale allí</u>. Si no se puede tener en el móvil de los padres/madres.
- <u>Una vez instalada</u>, al acceder en el ordenador, tablet, móvil, etc., <u>pedirá</u> <u>un código de autenticación que servirá 180 días</u>. <u>Pasado este tiempo</u> <u>solo hay que volver a meter el nuevo código de la aplicación</u> (no es necesario realizar todo el proceso que se explica en este tutoríal)

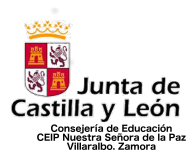

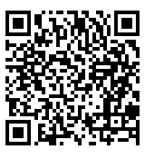

Primeros pasos (trabajo en el ordenador)

Accedemos a office 365 en un navegador (preferiblemente Chrome)

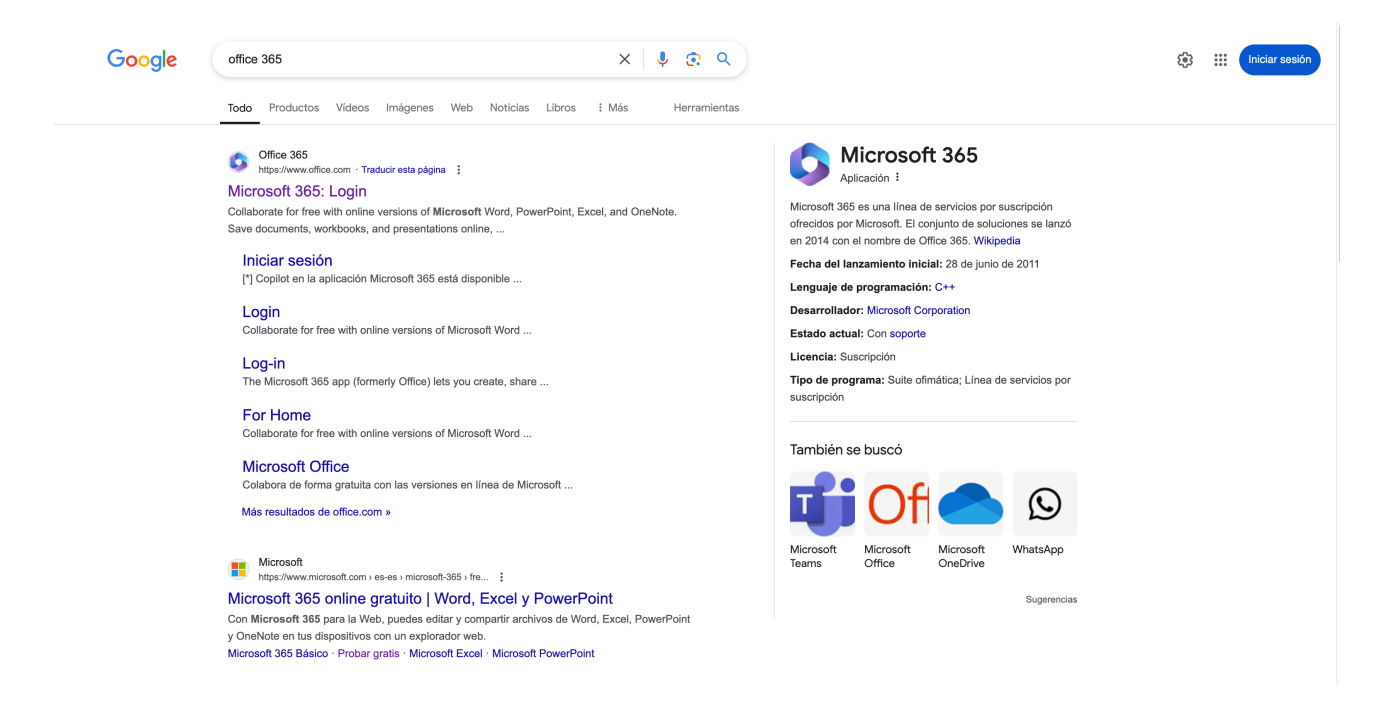

Le damos a "iniciar sesión" e introducimos el correo electrónico de educacyl de nuestro hij@

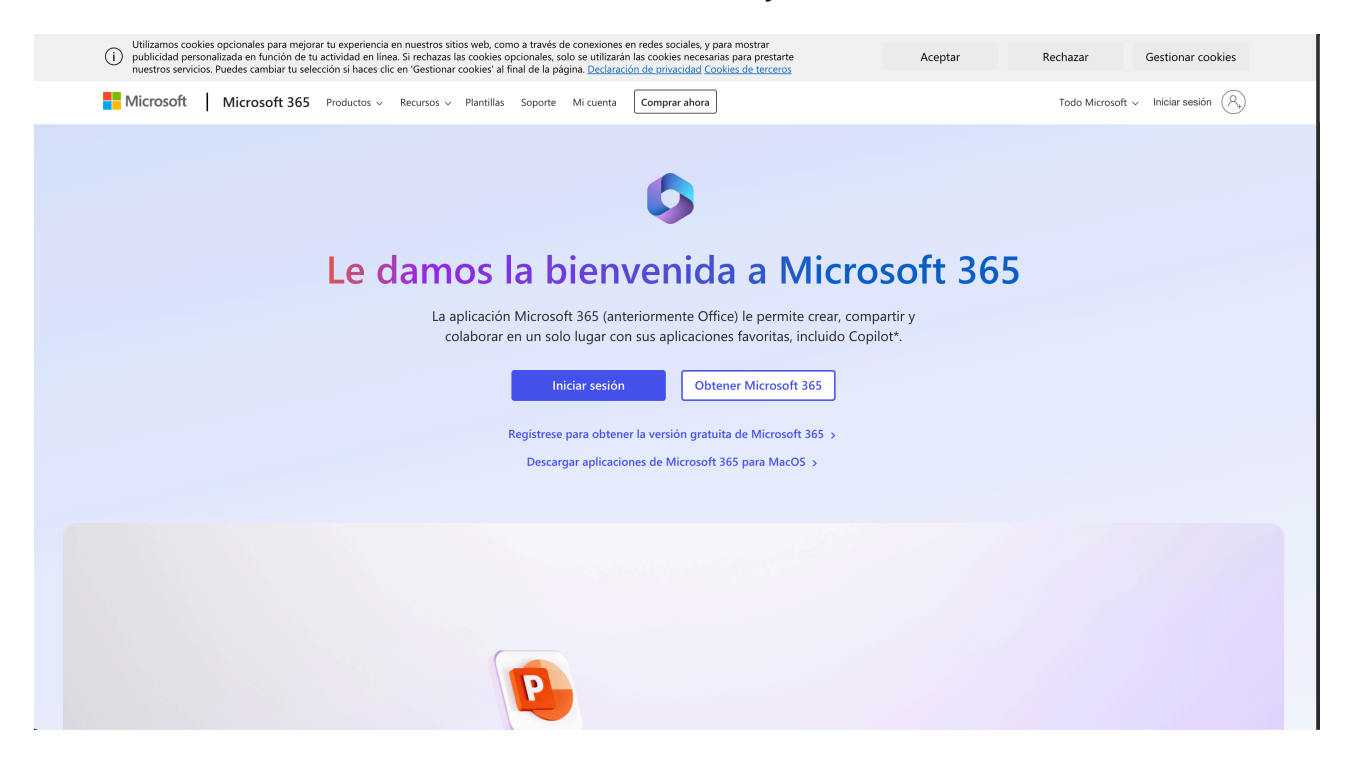

CEIP NUESTRA SEÑORA DE LA PAZ C/ San Ildefonso S/N Tfno.: 980538592 VILLARALBO - ZAMORA

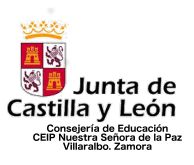

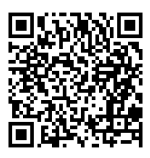

| Microsoft                                                                                                    |
|----------------------------------------------------------------------------------------------------|
| Iniciar sesión<br>Correo electrónico, teléfono o Skype<br>No tiene una cuenta? Cree una.<br>No puede acceder a su cuenta? |
| Atrás Siguiente                                                                                                    |
|                                                                                                    |
|                                                                                                    |

Si nos sale esta opción, o similar durante el proceso, siempre hay que darle a la opción "cuenta profesional o educativa"

| Microsoft                                                                                           |  |
|----------------------------------------------------------------------------------------------------|--|
| Parece que este correo electrónico se usa con más<br>de una cuenta de Microsoft. ¿Cuál quiere usar? |  |
| Cuenta profesional o educativa<br>Creado por el departamento de TI<br>ralvarezalejo@educa.jcyl.es   |  |
| Q Cuenta personal<br>Creado por usted<br>ralvarezalejo@educa.jcyl.es                                |  |
| ¿Está cansado de ver esto? Cambie el nombre de su<br>cuenta personal de Microsoft.                  |  |
| Atrás                                                                                               |  |
|                                                                                                    |  |
|                                                                                                    |  |
|                                                                                                    |  |
|                                                                                                    |  |

CEIP NUESTRA SEÑORA DE LA PAZ C/ San Ildefonso S/N Tfno.: 980538592 VILLARALBO - ZAMORA

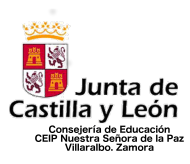

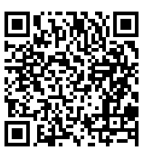

Seguimos con el acceso, introduciendo la contraseña de nuestra cuenta de educacyl

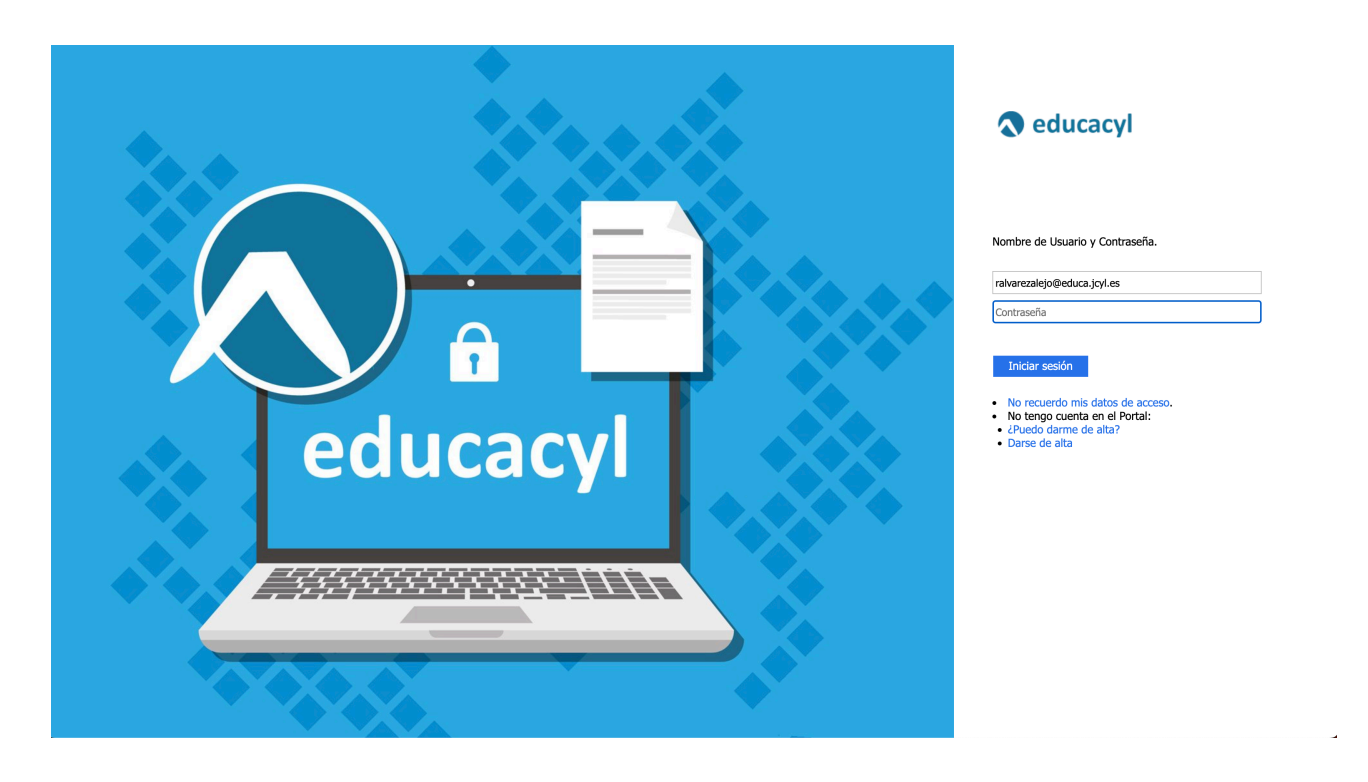

Aquí podemos darle a cualquiera de las opciones, pero se recomienda darle a "no" para que no quede vinculada y que luego nos de problemas

| Microsoft ralvarezalejo@educa.jcyl.es ¿Quiere mantener la sesión iniciada?                                      |
|----------------------------------------------------------------------------------------------------|
| Haga esto para reducir el número de veces que se<br>le solicita que inicie sesión.<br>No volver a mostrar No Si |
|                                                                                                    |
|                                                                                                    |

CEIP NUESTRA SEÑORA DE LA PAZ C/ San Ildefonso S/N Tfno.: 980538592 VILLARALBO - ZAMORA

http://ceipnuestrasenoradelapaz.centros.educa.jcyl.es/sitio/

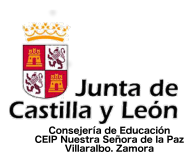

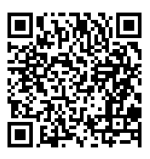

Os abrirá una página similar a esto. A continuación, hay que darle al botón que aparece arriba a la derecha con nuestro nombre o foto. Posteriormente le daremos a la opción "Ver cuenta"

| 0 |   | 🔨 Educacyl                             | 𝒫 Buscar | ~ 🔅                    |
|---|---|----------------------------------------|----------|------------------------|
|   |   |                                        |          |                        |
|   | I | Le damos la bienvenida a Microsoft 365 |          | Instalar y mucho más ~ |
|   |   |                                        |          |                        |
|   | F | Recomendados                           |          | < >                    |
|   |   |                                        |          |                        |

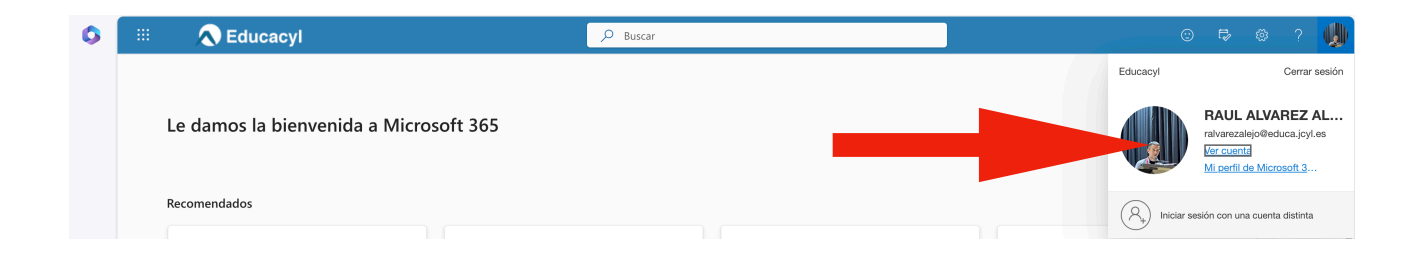

En la siguiente opción, debemos darle al recuadro "información de seguridad"

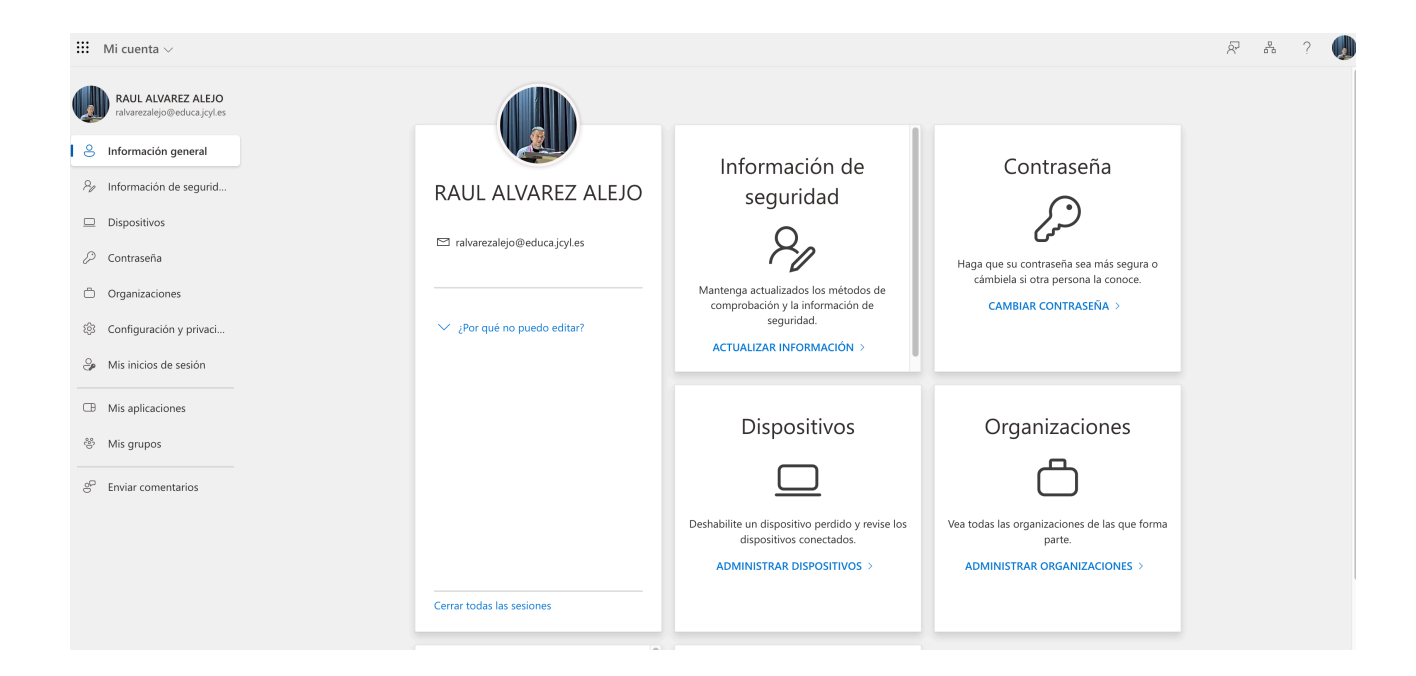

CEIP NUESTRA SEÑORA DE LA PAZ C/ San Ildefonso S/N Tfno.: 980538592 VILLARALBO - ZAMORA

http://ceipnuestrasenoradelapaz.centros.educa.jcyl.es/sitio/

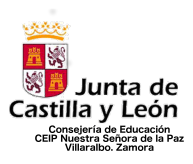

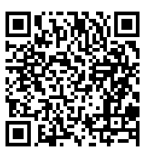

En este paso, veremos que en nuestro caso, solo aparece la opción "contraseña". Si os aparece también "aplicación de autenticación", es porque lo tenéis activado, o en parte, lo habéis hecho. Lo normal es que solo os aparezca la opción "contraseña". <u>El paso a dar ahora es presionar</u> <u>en la opción "agregar método de inicio de sesión"</u>.

| 🗰 Mis inicios de sesión 🗸  |                                                                                                    |                                                        |                                        |            |  |
|----------------------------|----------------------------------------------------------------------------------------------------|--------------------------------------------------------|----------------------------------------|------------|--|
| R Información general      | Información de segurida                                                                                                  | d                                                      |                                        |            |  |
| 𝗞 Información de seguri    | Estos son los métodos que usa para iniciar sesión                                                                        | en su cuenta o restabl                                 | ecer su contraseña.                    |            |  |
| 😐 Dispositivos             | Estas Usando el metodo de Inicio de sesión mas<br>El método de inicio de sesión más aconsejable no está disponible: Toke | aconsejable donde e<br>n de hardware o aplicación de a | es aplicable.<br>autenticación: código |            |  |
| Dispositivos<br>Contraseña | + Agregar método de inicio de sesión <                                                                                   |                                                        |                                        |            |  |
| Organizaciones             | ••• Contraseña                                                                                                    | Última actualización:<br>hace 8 años                   | Cambiar                                |            |  |
| A Configuración y privaci  | Aplicación de autenticación<br>Contraseña de un solo uso basada en el tiempo (                                           | ro                                                     | Esta opción                            | no os debe |  |
| O Actividad reciente       | ¿Ha perdido el dispositivo? Cerrar todas las sesion                                                                      | es                                                     |                                        |            |  |
|                            |                                                                                                    |                                                        |                                        |            |  |

Elegimos la opción *"aplicación de autenticación"* y le damos a "agregar"

| 🗰 Mis inicios de sesión 🗸 |                                                                                                    | 20 | ? | ٩ |
|---------------------------|----------------------------------------------------------------------------------------------------|----|---|---|
| A Información general     | Información de seguridad                                                                                                    |    |   |   |
| 𝒫 Información de seguri   | Estos son los métodos que usa para iniciar sesión en su cuenta o restablecer su contraseña.                                                                                                    |    |   |   |
| 💻 Dispositivos            | Estás usando el método de inicio de sesión más aconsejable donde es aplicable.<br>El método de inicio de sesión más aconsejable no está disponible: Tolem de hardware o aplicación de autenticación: código |    |   |   |
| 🔦 Contraseña              | + Agregar método de inicio de sesión                                                                                                    |    |   |   |
| Crganizaciones            | Contraseña Útima actualización: Cambiar<br>hace 8 años                                                                                                    |    |   |   |
| A Configuración y privaci | Aplicación de autenticación     Contraseña de un solo uso basada en el tiempo (10     Agregar un método ×                                                                                                   |    |   |   |
| O Actividad reciente      | ¿Ha perdido el dispositivo? Cerrar todas las sesiones ¿Qué método quiere agregar?                                                                                                    |    |   |   |
|                           | Elegir un método v                                                                                                    |    |   |   |
|                           | Cancelar Agregar                                                                                                    |    |   |   |
|                           |                                                                                                    |    |   |   |
|                           |                                                                                                    |    |   |   |

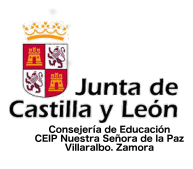

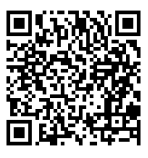

| 🗰 Mis inicios de sesión 🗸                                                                      |                                                                                                    |                                                                                                    |         |   | Å ? 🔮 |
|------------------------------------------------------------------------------------------------|----------------------------------------------------------------------------------------------------|----------------------------------------------------------------------------------------------------|---------|---|-------|
| <ul> <li>A Información general</li> <li>Información de seguri</li> <li>Dispositivos</li> </ul> | Información de seguridad<br>Estos son los métodos que usa para iniciar sesión en su cu<br>Estás usando el método de inicio de sesión más aconse<br>U metodo de inicio de sesión más aconsejable no está dispondie: Token de harded | enta o restablecer su contraseña.<br>jable donde es aplicable.<br>re a aplicatón de auenticación código |         |   |       |
| 🔦 Contraseña                                                                                   | + Agregar método de inicio de sesión                                                                                                    |                                                                                                    |         |   |       |
| 🖻 Organizaciones                                                                               | Contraseña Última hace 8                                                                                                    | actualización:<br>años                                                                                  | Cambiar |   |       |
| A Configuración y privaci                                                                      | Aplicación de autenticación<br>Contraseña de un solo uso basada en el tiempo (TO                                                                                                    | Agregar un método                                                                                       | ×       | - |       |
| O Actividad reciente                                                                           | ¿Ha perdido el dispositivo? Cerrar todas las sesiones                                                                                                    | ¿Qué método quiere agregar?                                                                             |         |   |       |
|                                                                                                |                                                                                                    | Elegir un método                                                                                        | ~       |   |       |
|                                                                                                |                                                                                                    | Aplicación de autenticación                                                                             |         |   |       |
|                                                                                                |                                                                                                    |                                                                                                    |         |   |       |
|                                                                                                |                                                                                                    |                                                                                                    |         |   |       |

| 🗰 Mis inicios de sesión ~ |                                                                                                    | # ? 🌗 |
|---------------------------|----------------------------------------------------------------------------------------------------|-------|
| A Información general     | Información de seguridad                                                                                                    |       |
| 𝑘 Información de seguri   | Estos son los metodos que usa para iniciar sesion en su cuenta o restablecer su contrasena.                                                                                                    |       |
| 💻 Dispositivos            | Estas usatiou el mecudo de micio de sesión mas aconsejable donde es aplicados.<br>El método de sisión más aconsejable no esta disponible Token de hardware o aplicador de autenticación: código |       |
| 🔦 Contraseña              | + Agregar método de inicio de sesión                                                                                                    |       |
| Organizaciones            | Contraseña Última actualización: Cambiar hace 8 años                                                                                                    |       |
| A Configuración y privaci | Aplicación de autenticación     Contraseña de un solo uso basada en el tiempo (10     Agregar un método ×                                                                                       |       |
| Actividad reciente        | ¿Ha perdido el dispositivo? Cerrar todas las sesiones ¿Qué método quiere agregar?                                                                                                    |       |
|                           | Aplicación de autenticación                                                                                                    |       |
|                           | Cancelar Agregar                                                                                                    |       |

## Avanzamos hacia delante en las opciones siguientes (<u>antes de seguir</u> <u>adelante descargar Autenticator Microsoft en el movil o tablet</u>)

| 🗰 Mis inicios de sesión 🗸                                                                        |                                                                                                    |                                                                                                    | 8 | ? | • |
|--------------------------------------------------------------------------------------------------|----------------------------------------------------------------------------------------------------|----------------------------------------------------------------------------------------------------|---|---|---|
| <ul> <li>R Información general</li> <li>P Información de seguri</li> <li>Dispositivos</li> </ul> | Información de segu<br>Estos son los métodos que usa para inici<br>Estás usando el método de inicio de se<br>U método de moco de seulor más acomegatile no está de | ridad<br>ar sesión en su cuenta o restablecer su contraseña.<br>sión más aconsejable donde es aplicable.<br>onbie Token de hardware o aplication de autoritación código |   |   |   |
| 🔦 Contraseña                                                                                     | + Agregar método de inicio de sesión                                                                                                    |                                                                                                    |   |   |   |
| Organizaciones                                                                                   | Contraseña                                                                                                    | Ultima actualización: Cambiar<br>hace 8 años                                                                                                    |   |   |   |
| 🔒 Configuración y privaci                                                                        | Aplicación de autenticación<br>Contraseña de un solo uso basada er                                                                                                 | Microsoft Authenticator ×                                                                                                    |   |   |   |
| ① Actividad reciente                                                                             | ¿Ha perdido el dispositivo? Cerrar toda:                                                                                                    | Para empezar, obtenga la aplicación.<br>En el teléfono, instale la aplicación Microsoft Authenticator. Descargar ahora                                                  |   |   |   |
|                                                                                                  |                                                                                                    | Despues de instalar la aplicacion Microsott Authenticator en su dispositivo, elija "Siguiente".<br>Quiero usar otra aplicación de autenticación                         |   |   |   |
|                                                                                                  |                                                                                                    | Cancelar Siguiente                                                                                                    |   |   |   |

http://ceipnuestrasenoradelapaz.centros.educa.jcyl.es/sitio/

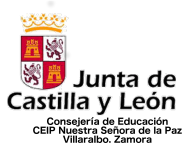

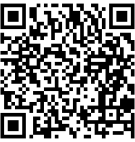

| III Mis inicios de sesión 🗸 | ,                                                                                                    |                                                                                                    |                 | 2 | ľ |
|-----------------------------|----------------------------------------------------------------------------------------------------|----------------------------------------------------------------------------------------------------|-----------------|---|---|
| R Información general       | Información de segu<br>Estos son los métodos que usa para inici<br>Estás usando el método de inicio de se<br>Imétodo de moio de sedir más aconspiler no esta de | Iridad<br>ar sesión en su cuenta o restablecer su contraseña.<br>sión más aconsejable donde es aplicable.<br>porteta Tokne hendeare o aplicato de ademicador. Colgo |                 |   |   |
| Contraseña                  | + Agregar método de inicio de sesión                                                                                                    | Utima actualización: Cambiar                                                                                                    |                 |   |   |
| Configuración y privaci     | Aplicación de autenticación<br>Contraseña de un solo uso basada er                                                                                              | Microsoft Authenticator                                                                                                    | ×               |   |   |
| 9 Actividad reciente        | ¿Ha perdido el dispositivo? Cerar toda                                                                                                    | En la aplicación, agregue una cuenta y seleccione "Otros".                                                                                                    | Atrás Siguiente |   |   |

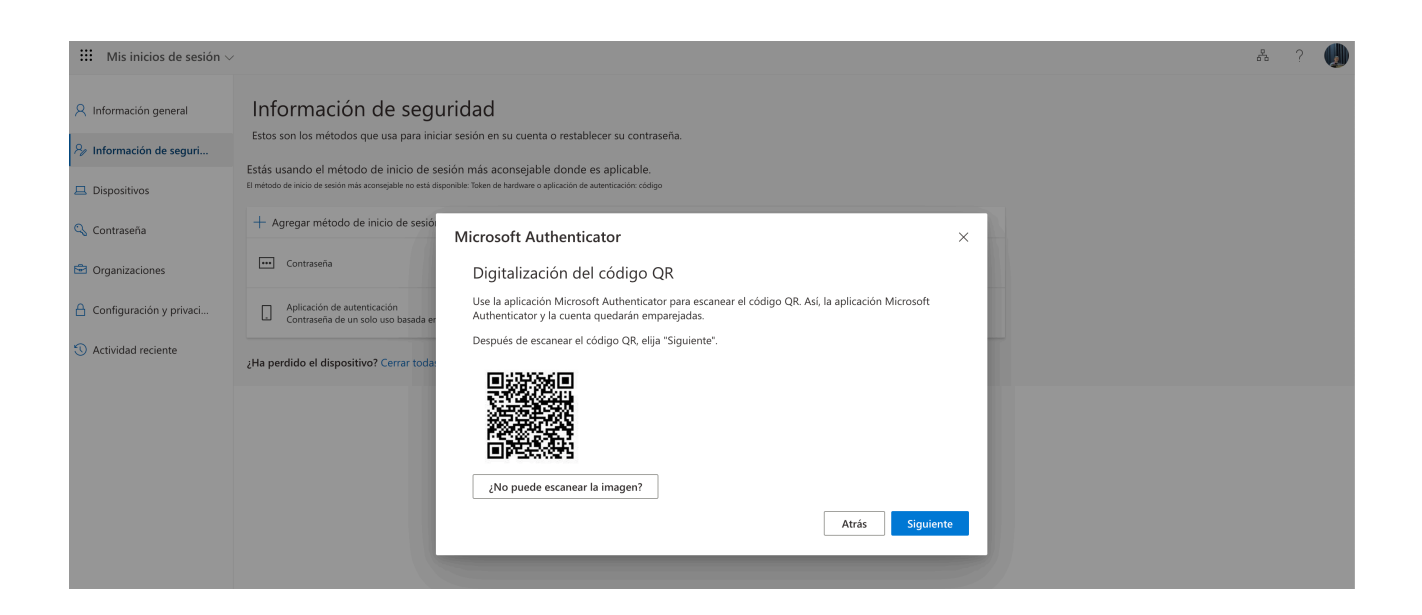

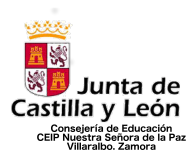

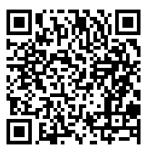

### ANTES DE AVANZAR, REALIZAR ACTUACIÓN SIGUIENTE EN MOVIL O <u>TABLET.</u>

Descargar Authenticator Microsoft (fijaros en el logo) en tablet o movil

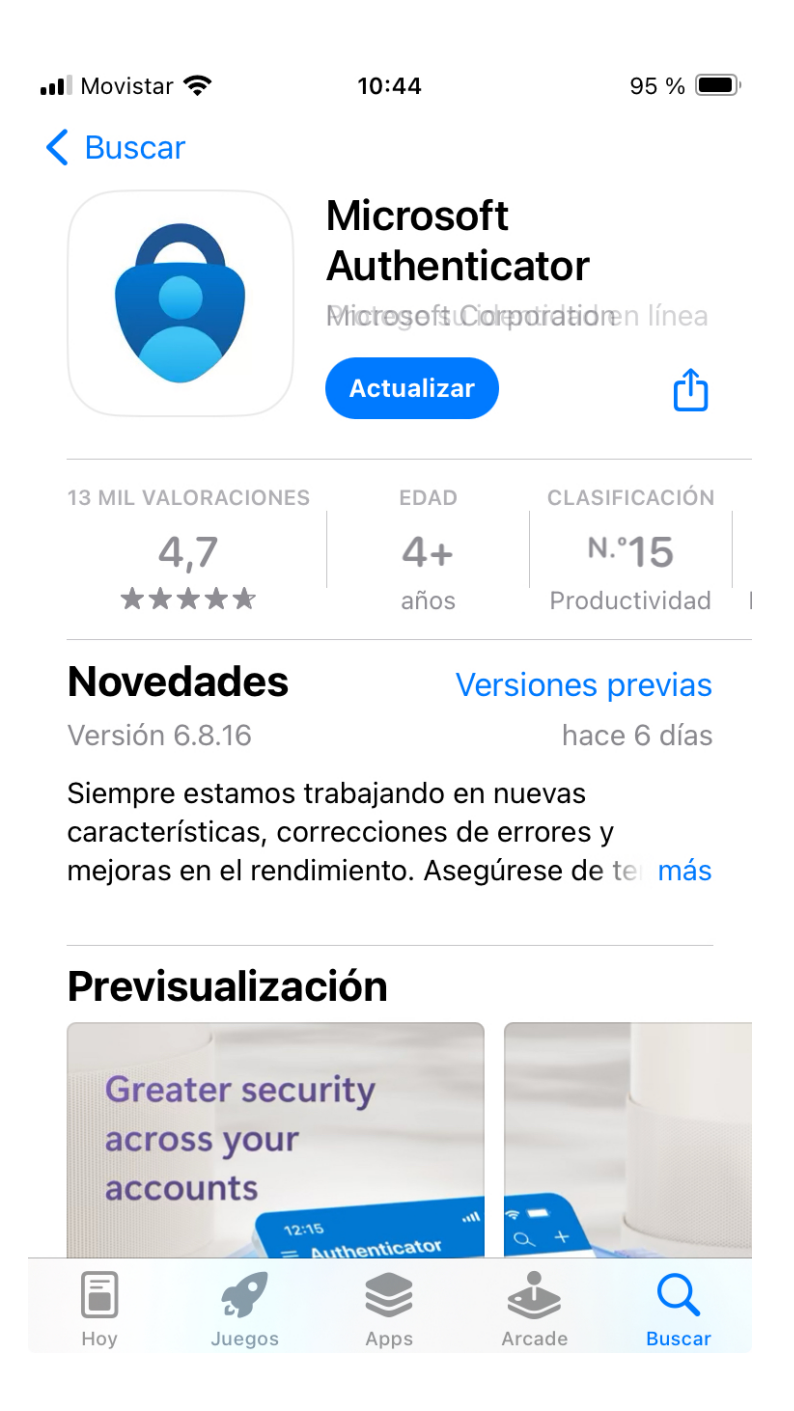

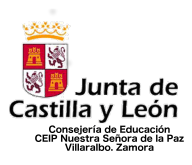

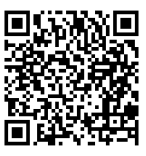

Allí os aparecerán vuestros códigos una vez metidos. En esta ocasión tenemos que darle al "+" que aparece en la esquina superior derecha.

| ••• Movista | ar 奈 10:45                                           | 94 % 🔲 |
|-------------|------------------------------------------------------|--------|
| , ⊒, /      | Authenticator Q                                      | +      |
| 8           | Educacyl<br>ralvarezalejo@educa.jcyl.es<br>319 356 6 | >      |
| Ř           | Microsoft Entra ID<br>ralvarezalejo@educa.jcyl.es    | >      |
|             |                                                      |        |
|             |                                                      |        |
|             |                                                      |        |
|             |                                                      |        |
|             |                                                      |        |
|             |                                                      |        |
|             |                                                      |        |

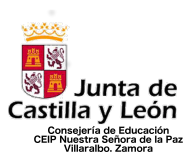

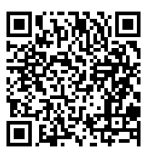

### En esta opción tenéis que darle a "<u>Cuenta profesional o educativa". Es</u> importante no hacer mal este paso.

| ••• Movis          | star 🗢 10:47                                                                                                    | 94 % 🔲               |
|--------------------|----------------------------------------------------------------------------------------------------|----------------------|
| <                  | Agregar cuenta                                                                                                    |                      |
|                    |                                                                                                    |                      |
| ¿QUÉ 1             | TIPO DE CUENTA QUIERE AGREGAR?                                                                                                  |                      |
|                    | Cuenta personal                                                                                                    | >                    |
|                    | Cuenta profesional o educativa                                                                                                  | >                    |
| 8                  | Otra (Google, Facebook, etc.)                                                                                                   | >                    |
|                    |                                                                                                    |                      |
|                    |                                                                                                    |                      |
|                    |                                                                                                    |                      |
|                    |                                                                                                    |                      |
|                    |                                                                                                    |                      |
| (i) Cu<br>pe<br>de | uando haya iniciado sesión con su cuenta<br>prsonal, todas las contraseñas, direccion<br>prás información almacenada de autorre | a<br>es y<br>ellenar |

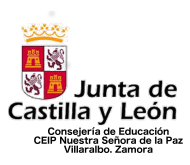

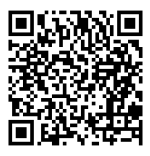

#### Le damos a <u>"Escanear código QR" y escaneamos el código que nos</u> aparecía en la pantalla del ordenador.

| ••I Movis            | tar 奈 10:48                                                                                                    | 94 % 🔲      |
|----------------------|----------------------------------------------------------------------------------------------------|-------------|
| <                    | Agregar cuenta                                                                                                    |             |
|                      |                                                                                                    |             |
| ¿QUÉ T               | IPO DE CUENTA QUIERE AGREGAR?                                                                                                    |             |
|                      | Cuenta personal                                                                                                    | >           |
|                      | Cuenta profesional o educativa                                                                                                   | >           |
| 8                    | Agregar una cuenta profesional o educativa                                                                                       | >           |
|                      | Iniciar sesión                                                                                                    |             |
|                      | Escanear código QR                                                                                                    |             |
|                      | Cancelar                                                                                                    |             |
|                      |                                                                                                    |             |
| (i) Cu<br>per<br>der | ando haya iniciado sesión con su cuenta<br>rsonal, todas las contraseñas, direcciones<br>más información almacenada de autorrell | s y<br>enar |

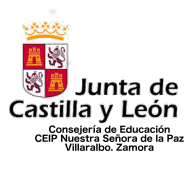

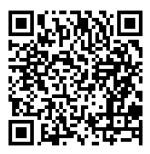

#### Avanzamos hacia delante

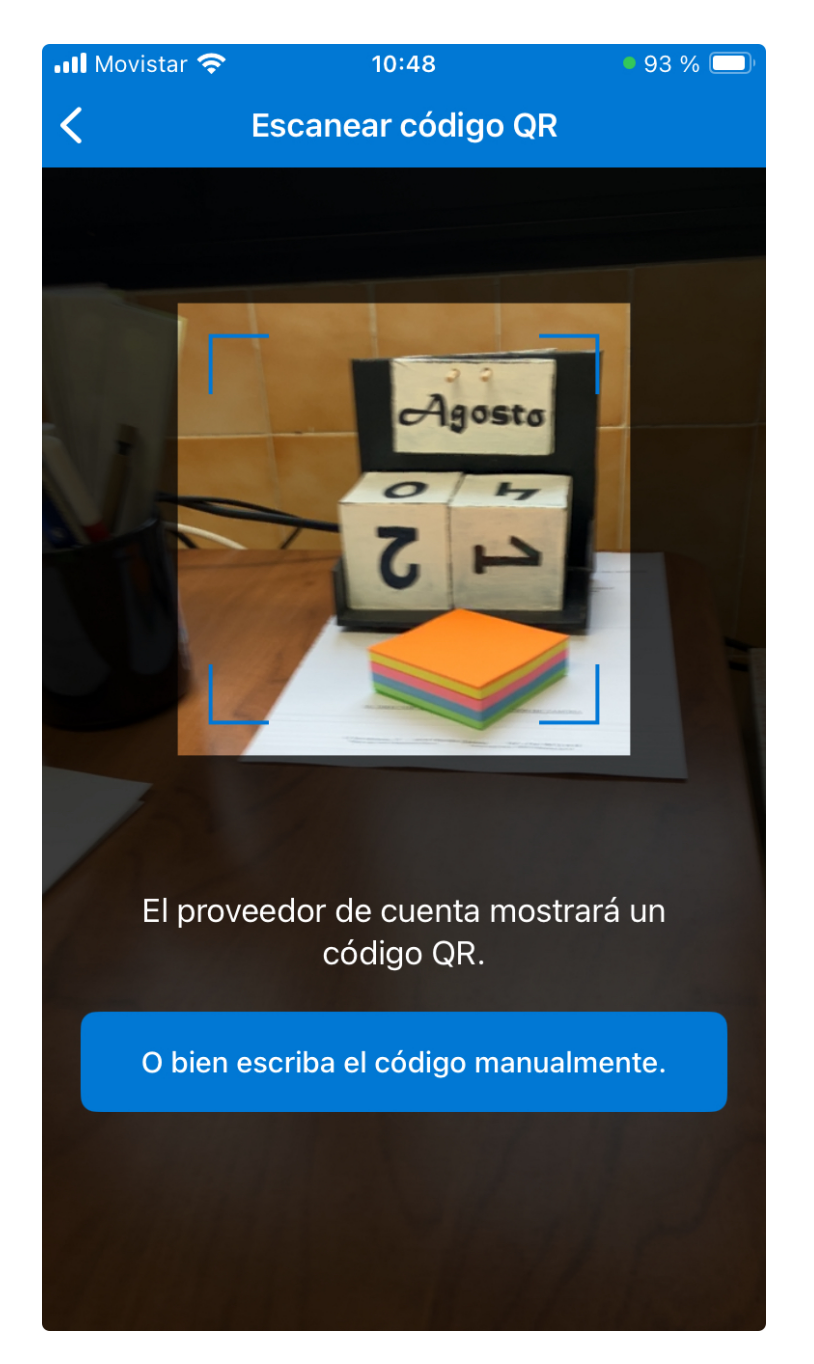

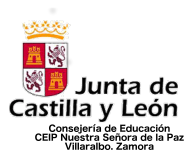

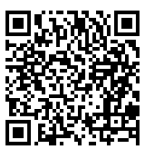

Una vez escaneado, os <u>aparecerá en el móvil o tablet un número de seis</u> <u>cifras</u>. Ese número debéis de ponerlo en el ordenador para que se vinculen los dispositivos. Si todo está bien, os aparecerá arriba a la derecha una pantalla que os indica que la vinculación es correcta.

| 🗰 Mis inicios de sesión ~                                                                                          |                                                                                                    | £, | ? 🔳 |
|----------------------------------------------------------------------------------------------------|----------------------------------------------------------------------------------------------------|----|-----|
| <ul> <li>R Información general</li> <li>Información de segurí</li> <li>Dispositivos</li> <li>Contraseña</li> </ul> | Información de seguridad         Estos son los métodos que usa para iniciar sesión en su cuenta o restablecer su contraseña.         Estás usando el método de inicio de sesión más aconsejable donde es aplicable.         Emétodo de inicio de sesión más aconsejable donde es aplicable.         # Agregar método de inicio de sesión |    |     |
| Organizaciones                                                                                                    | Contraseña Utima actualización: Cambiar<br>hace ó años                                                                                                    |    |     |
| A Configuración y privaci                                                                                          | Aplicación de autenticación Aplicación Microsoft Authenticator ×                                                                                                    |    |     |
| Actividad reciente                                                                                                 | ¿Ha perdido el dispositivo? Carrar todr       Escriba el código de 6 digitos que se muestra en la aplicación Microsoft Authenticator.         Especificar el código       Especificar el código             Atrás       Siguiente                                                                                                    |    |     |

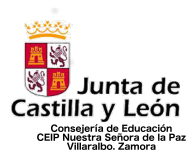

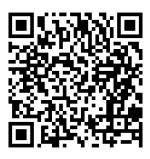

A partir de este momento siempre que os pida un código de autenticación, abrís la aplicación en el móvil o tablet y metéis el código que aparece y que cambia cada 30 segundos. Si le indicáis que os guarde el registro, tendréis 180 días sin que os lo pida.

💵 Movistar 奈 10:45 94 % **Authenticator** Q Educacyl ralvarezalejo@educa.jcyl.es > 319 356 6 Microsoft Entra ID Ŕ > ralvarezalejo@educa.jcyl.es